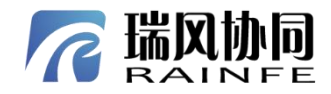

## 试验台 快速入门

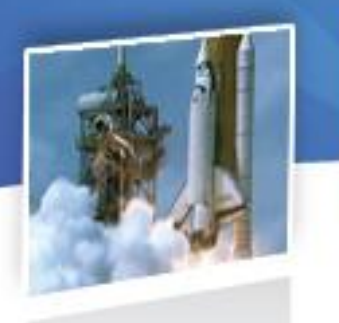

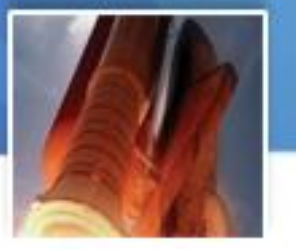

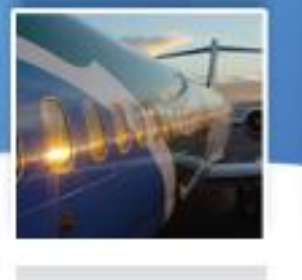

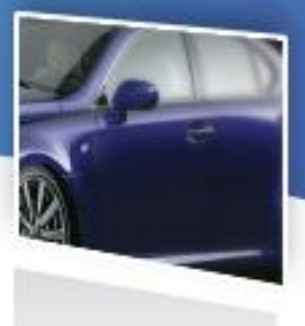

北京瑞风协同科技股份有限公司 BEIJING RAINFE TECHNOLOGY CO., LTD

同样并推出了

## 日学

|                  | N. N. N. N. N. N. N. N. N. N. N. N. N. N |    |
|------------------|------------------------------------------|----|
|                  | A A A A A A A A A A A A A A A A A A A    |    |
| 录                |                                          |    |
| 第1章              | 试验数据管理系统                                 | 2  |
| 1.1              | 系统登录                                     | 3  |
| 1.2              | 人员管理                                     | 4  |
| 1.3              | 权限管理                                     |    |
| 1.4              | 创建试验                                     | 5  |
|                  | 1.4.1 创建试验前需要配置的项目                       |    |
|                  | 1.4.2 创建试验项目                             |    |
|                  | 1.4.3 创建试验任务                             |    |
|                  | 1.4.4 创建试验阶段                             | 12 |
|                  | 1.4.5 创建试车                               | 13 |
| \$- <sup>-</sup> | 1.4.6 配置试车                               | 14 |
| 第2章              | 采集端                                      |    |
| 2.1              | 系统启动                                     | 16 |
|                  | 2.1.1 权限文件引用                             |    |
|                  | 2.1.2 权限文件的更换                            | 17 |
| 2.2              | 采集端工程                                    |    |
|                  | 2.2.1 打开工程                               |    |
|                  | 2.2.2 新建工程                               | 20 |
| 2.3              | 配置工程                                     | 62 |
|                  | 2.3.1 设置网络配置                             |    |
|                  | 2.3.2 主从设置                               | 63 |
|                  | 2.3.3 时间源配置                              | 63 |
| XX               | 2.3.4 设备采样率配置                            | 66 |
|                  | 2.3.5 触发设置                               | 67 |
|                  | 2.3.6 工程设置                               | 69 |
|                  | 2.3.7 设备通道信息配置                           | 73 |
|                  | 2.3.8 保存设置                               | 77 |
|                  |                                          |    |
|                  | 2.3.9 服务设置                               | 78 |

|                     |                | *                                                                                                    |
|---------------------|----------------|----------------------------------------------------------------------------------------------------|
| 第3章 数据显示软件          |                | 80                                                                                                    |
| 3.1 启动系统            |                | 80                                                                                                    |
| 3.2 配置网络测控          |                | 81                                                                                                    |
| 3.3 接收试验数据          |                | 81                                                                                                    |
| 3.4 可视化界面配置         |                | 82                                                                                                    |
| 第4章 性能分析软件          | ~              |                                                                                                    |
| 4.1 启动系统            |                | ~86                                                                                                    |
| 4.2 数据字典更新          | ALV .          | 8                                                                                                    |
| 43数据采集记录            |                | 80                                                                                                    |
| 4.4 粉握上供            |                |                                                                                                    |
| X 5- Hart With Film | 444/5/19/14/12 | A Company of the second second |
|                     |                | Rel IX                                                                                                    |
|                     |                | ALL MAN                                                                                                    |

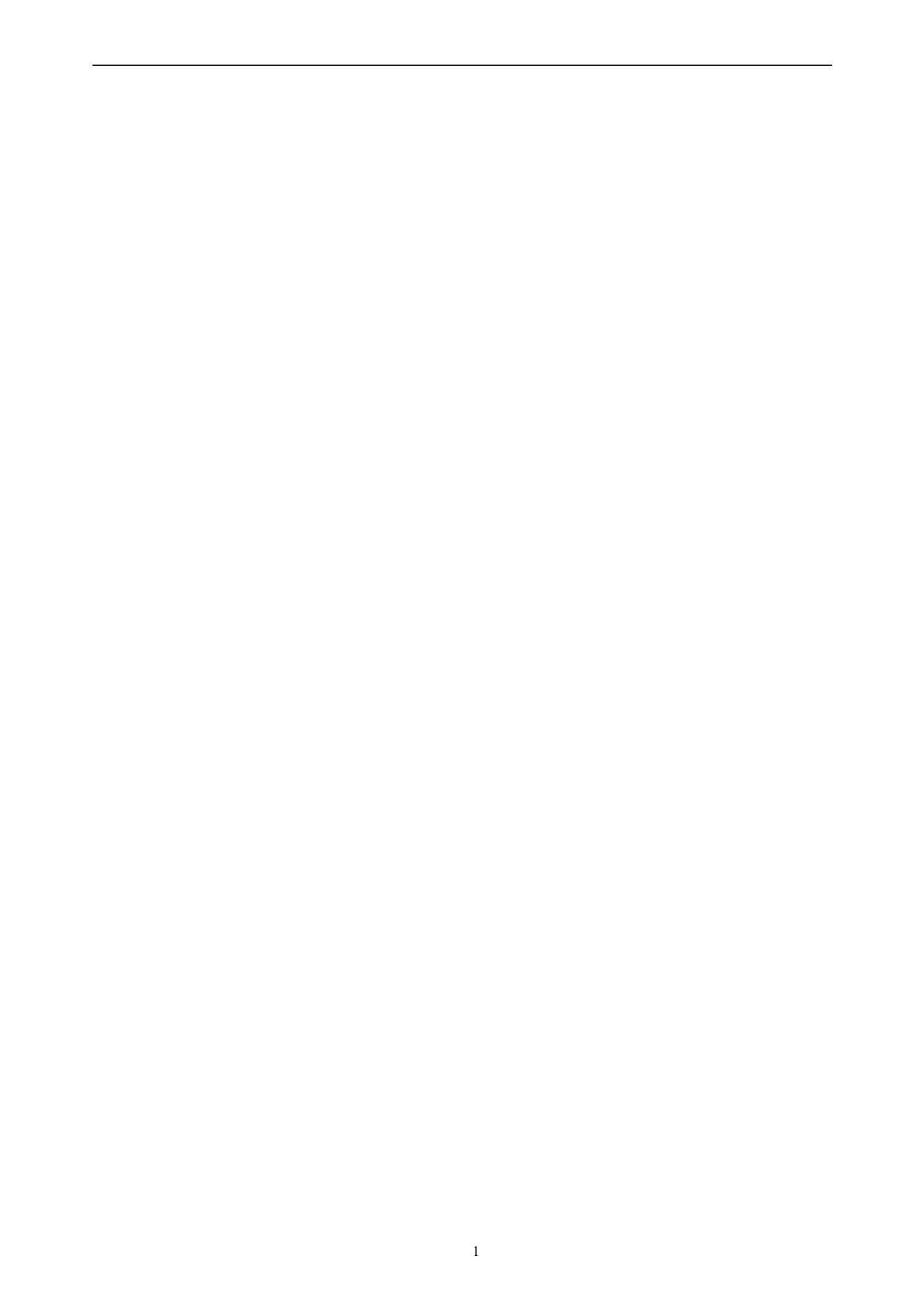

如需获取全部文件内容,请扫码咨询。 2